## Help Desk Handout

## How do I log into the Help Desk to submit a ticket online?

1. Go to the web address: <u>http://www.imperial.edu</u>

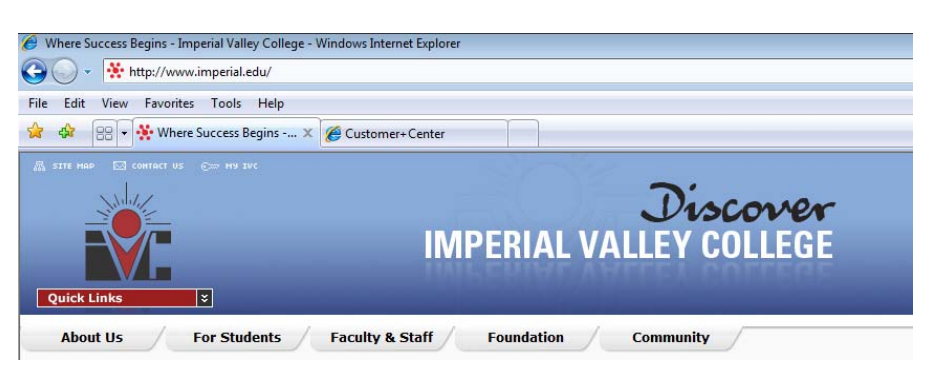

2. Click on Faculty and Staff tab, then scroll down and click in the middle link that says "Help Desk"

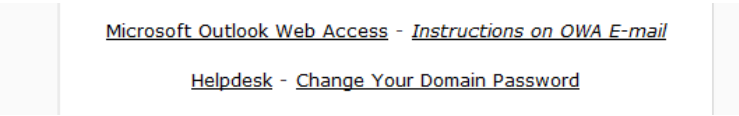

3. Click on Client Login

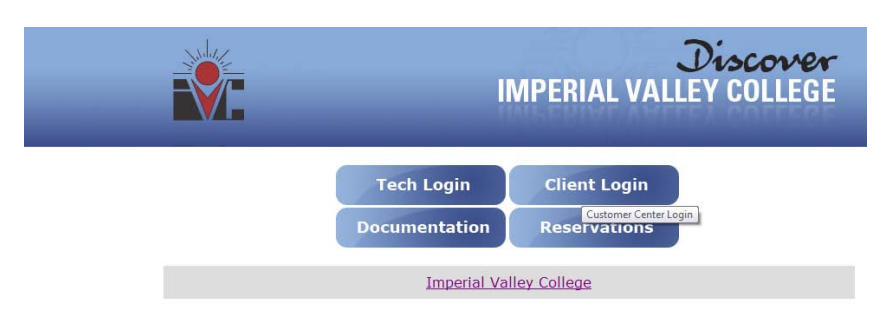

4. In your username type in first.lastname

For Example: larry.valenzuela

In your password type in your email password or the default, your initials and Ext. For Example: lv6189 If you forgot your password, please contact Omar Ramos at 355-6797 to reset your account.

| 🚱 🕞 🔻 🙋 http://helpdesk.imperial.edu/custome | ef0/default.asp                                                                                                    | • 4 × |
|----------------------------------------------|----------------------------------------------------------------------------------------------------|-------|
| File Edit View Favorites Tools Help          |                                                                                                    |       |
| 😭 🕸 🔡 🗸 🏈 Customer+Center 🛛 🗶                | Customer+Center                                                                                                    |       |
|                                              | SOFTWARE CUSTOMER + CENTER 26 Aug                                                                                                    |       |
|                                              | Login If you have previously registered with the Customer+Center then enter your previously registered Username and Password and press Login:           Username:         larry.valenzuela           Password:            Login         Login |       |

5. In the middle of the drop down menu, select **Create New Case** 

|                                   |                                 |                                                       | - 🟠 🔻 |
|-----------------------------------|---------------------------------|-------------------------------------------------------|-------|
| I NTERNET<br>SOFTWARE<br>SCIENCES | CUSTOMER + CENTER               | S. M. O. P. C. S. S. S. S. S. S. S. S. S. S. S. S. S. |       |
|                                   | SUPPORT OPTIONS Create New Case | 26 Aug                                                |       |

6. In the <u>One line description</u>, please type in the text box and specify what you need assistance on.
In the <u>Work Order Type</u>, please select the category that applies to your request.
In the <u>Describe the problem or question in detail</u>, please fill this out and include your contact information so that

a technician can contact you.

| New Case                                    | New Case<br>Status: Open                                      |  |
|---------------------------------------------|---------------------------------------------------------------|--|
| One Line Description:                       |                                                               |  |
|                                             |                                                               |  |
| Attach File To Case                         |                                                               |  |
|                                             | First enter and submit case then add attached file.           |  |
| Select the best category choices below:     |                                                               |  |
| Work Order Type: Ignore                     | a 🗸                                                           |  |
| Describe the problem or question in detail: |                                                               |  |
|                                             | A<br>V                                                        |  |
| Submit<br>Home   S                          | earch   User Options                                          |  |
| Web+C<br>(C) 2008 Inte<br>www.ir            | Center Help Desk<br>anet Software Sciences<br>hetsciences.com |  |

7. Click Submit. You will then be given a case number to track your ticket. An e-mail will be sent shortly informing information systems that we received your Help Desk ticket request and will prioritized tickets in a timely manner.

By faculty and staff submitting their work requests through the Help Desk, will help Information Systems document, prioritize, keep track of future reference cases, and get statistical information to budget for our own operating costs each fiscal year in maintaining the support we provide here at Imperial Valley College.

Thank you for your cooperation and patience

Sincerely, Larry Valenzuela Technology Center Technician Information Technology Department (760) 355-6189